## Guida per lo svolgimento dei corsi online

Per l'iscrizione ai corsi online puoi utilizzare il banner sottostante cliccando sul pulsante REGISTRATI

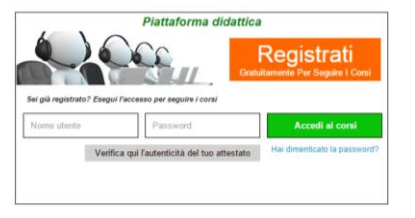

Nella pagina che si apre dovrai inserire i tuoi dati personali avendo cura di scriverli correttamente in quanto saranno utilizzati per certificare il corso e verranno successivamente riportati sull'attestato. Dopo aver inserito i dati clicca sul pulsante **CREA UN ACCOUNT** 

| AISILA                                                                    |                                                                                    |                                                                                                    | Homepage                                       | Area Partner     |
|---------------------------------------------------------------------------|------------------------------------------------------------------------------------|----------------------------------------------------------------------------------------------------|------------------------------------------------|------------------|
| sul Lavoro e Igiene Alimentare                                            |                                                                                    |                                                                                                    |                                                |                  |
|                                                                           |                                                                                    |                                                                                                    |                                                |                  |
| Dati anagrafici Corsista                                                  |                                                                                    |                                                                                                    |                                                |                  |
| Nome                                                                      | MARIO                                                                              | Indirizzo di residenz                                                                                                    | a CORSO GARIBALDI 2                            |                  |
| Cognome                                                                   | ROSSI                                                                              | Città di residenz                                                                                                    | a ROMA                                         |                  |
| Cittadinanza                                                              | ● Italiana   ◎ Estera                                                              | Provincia di residenz                                                                                                    | a RM                                           |                  |
| Città di nascita                                                          | ROMA                                                                               | caj                                                                                                    | p 00100                                        |                  |
| Provincia di nascita                                                      | RM                                                                                 | Ema                                                                                                    | info@formazioneweb.it                          |                  |
| Data di nascita                                                           | 1 • / Gen • / 1915 •                                                               | Telefon                                                                                                    | 069876543210                                   |                  |
| Sesso                                                                     | м •                                                                                |                                                                                                    |                                                |                  |
| Codice Fiscale                                                            | RSSMRA15A01H501G                                                                   | Calcola C.F.                                                                                                    |                                                |                  |
| Dati Account                                                              |                                                                                    |                                                                                                    |                                                |                  |
| Nome utente                                                               | mario                                                                              | Password                                                                                                    |                                                |                  |
| Ripeti nome utente                                                        | mario                                                                              | Ripeti Password                                                                                                    |                                                |                  |
|                                                                           |                                                                                    |                                                                                                    |                                                |                  |
| Informativa sul trattamento dei Vo<br>Gentile Signore/a desideriamo infor | ostri dati personali, ai sensi dell'art.<br>marLa che, per poter dar corto all'ese | 13 del D.Lgs. n. 196/2003 in materia di protezione dei dati personali.<br>cuzione dei rapporti contrattuali in essere con Vol. la nostra Società è in | possesso di dati a Voi relativi, acquisiti and | he verbalmente.  |
| direttamente o tramite terzi, qual                                        |                                                                                    |                                                                                                    |                                                |                  |
|                                                                           |                                                                                    |                                                                                                    | G                                              | ontinua a legger |
| _                                                                         |                                                                                    |                                                                                                    |                                                |                  |
| Acconsento al trattamen                                                   | to dei dati personali (art. 13                                                     | del D.Lgs. n. 196/2003)                                                                                                    |                                                |                  |
|                                                                           |                                                                                    | Crea un account                                                                                                    |                                                |                  |

Nella pagina seguente puoi visualizzare tutti i corsi e gli aggiornamenti disponibili divisi in categorie, clicca sul corso che ti interessa per accedere alle lezioni. Potrai decidere di interrompere il corso in qualsiasi momento senza nessun impegno.

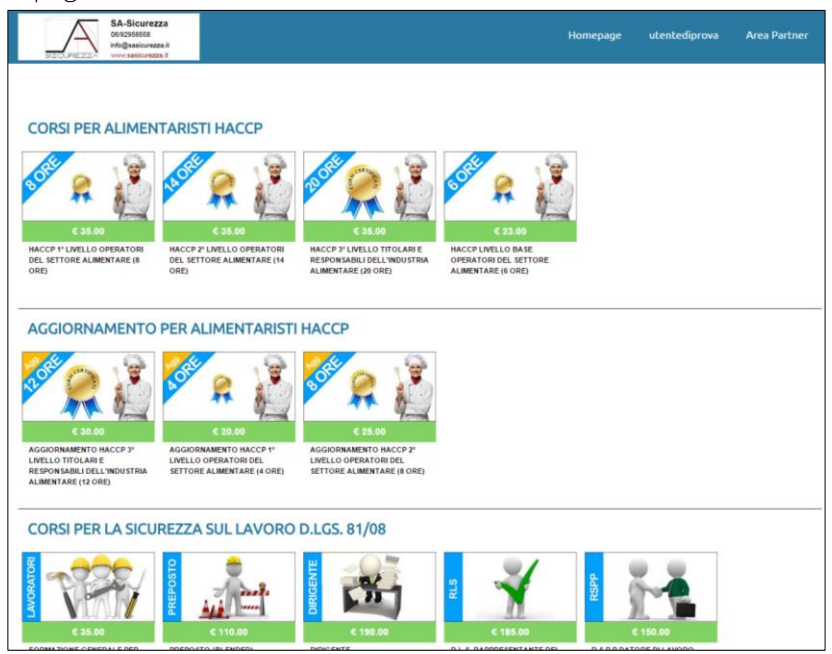

Prima di accedere alle lezioni viene visualizzata una pagina di riepilogo contenente tutte le caratteristiche del corso, puoi proseguire cliccando sul pulsante VAI AL CORSO.

| SICOPEZZ                                 |                                                                                 | Homepage                                                               | utentediprova                   | Area Partner     |
|------------------------------------------|---------------------------------------------------------------------------------|------------------------------------------------------------------------|---------------------------------|------------------|
|                                          |                                                                                 |                                                                        |                                 |                  |
|                                          | Aula didattica 1                                                                |                                                                        |                                 |                  |
|                                          | <u>Chat didattica</u>                                                           |                                                                        |                                 |                  |
|                                          | HACCP 1° livello Operatori del settore ali                                      | mentare (8 ore)                                                        |                                 |                  |
|                                          | Sarà possibile effettuare l'esame dopo 24 Ore dall'in                           | izio del percorso didattico                                            |                                 |                  |
|                                          | Direttore                                                                       |                                                                        |                                 |                  |
|                                          | Tomassetti Alessandra                                                           |                                                                        |                                 |                  |
|                                          | Responsabile                                                                    |                                                                        |                                 |                  |
|                                          | Dott.ssa Pavone Anita                                                           |                                                                        |                                 |                  |
|                                          | Programma corso                                                                 |                                                                        |                                 |                  |
|                                          | PROGRAMMA DEL CORSO                                                             |                                                                        |                                 |                  |
|                                          | HACCP 1                                                                         |                                                                        |                                 |                  |
|                                          | Continua a leggere                                                              |                                                                        |                                 |                  |
|                                          |                                                                                 |                                                                        |                                 |                  |
|                                          |                                                                                 |                                                                        |                                 |                  |
| Informativa sul trattamento dei Vostri d | ti personali, ai sensi dell'art. 13 del D.Lgs. n. 196/2003 in materia di protez | ione dei dati personali.<br>Voi la portra Società è in porserso di dal | ti a Voi relativi, acquiriti an | che verbalmente  |
| direttamente o tramite terzi, qual       | ne, per poter dei corso au esecuzione dei repporti contractuari in essere con   | vol, la noscia societa e in possesso di dai                            | a a voi relativi, acquisiti an  | che verbeimente, |
|                                          |                                                                                 |                                                                        | Co                              | ntinua a leggere |
|                                          |                                                                                 |                                                                        |                                 |                  |
| Premendo il pulsante "Vai al corso" d    | hiaro di aver compreso le condizioni contrattuali generali<br>Vai al corso      | per poter seguire il corso:                                            |                                 |                  |

Nella pagina successiva potrai visualizzare le lezioni ed i test di valutazione, in alto sono presenti inoltre due pulsanti, CHAT DIDATTICA che consente di comunicare con altri corsisti e SUPPORTO TECNICO che ti permette di inviare un messaggio di natura tecnica al tutor che ti è stato assegnato.

| SA-Sicurezza<br>06/92555558<br>info@sasicurezza.it<br>www.sasicurezza.it                                                                                                    |                                                                                                    | Нотера                    | ige utentediprova          | Area Partner      |
|----------------------------------------------------------------------------------------------------|----------------------------------------------------------------------------------------------------|---------------------------|----------------------------|-------------------|
| HA                                                                                                    | CCP 1° livello Operatori del settore<br>Aula didattica 1<br>UPPORTO TECNICO<br>DOR TOMASSETTI ALEBANORA                                                     | alimentare (8 d<br>ATTICA | ore)                       |                   |
| ISTRUZIONI<br>1) Clicca sulla lezione per visualizzarla ed<br>2) Studia tutte le lezioni ed effettua gli ev<br>3) Effettua l'esame (test a risposta multip<br>aggiuntivi<br>4) Dopo aver superato l'esame, segui la pr | iziare lo studio<br>ntuali test intermedi<br>da completare entro 60 minuti) In caso di mancato su<br>cedura guidata per richiedere subito il tuo attestato. | peramento dell'esame :    | si potrà ritentare dopo 24 | 1 ore senza costi |
|                                                                                                    | Lezione 1                                                                                                    |                           |                            |                   |
|                                                                                                    | Lezione 2                                                                                                    |                           |                            |                   |
|                                                                                                    | Lezione 3                                                                                                    |                           |                            |                   |

Cliccando sulla prima lezione parte un conto alla rovescia che indica dopo quanto tempo verrà abilitata la possibilità di sostenere l'esame.

NB: Dopo che il timer sarà arrivato a zero, puoi continuare a studiare e decidere di sostenere l'esame quando ti senti prono, il timer ha il compito di far rispettare i tempi di studio minimi previsti dalla normativa vigente.

| L'esame finale sarà abilitato al termine delle lezioni e non prima di: |              |              |           |              |               |             |          |                   |    |
|------------------------------------------------------------------------|--------------|--------------|-----------|--------------|---------------|-------------|----------|-------------------|----|
|                                                                        |              | 00<br>giorni | 23<br>ore | 59<br>MINUTI | 40<br>secondi |             |          |                   |    |
| Terminato il tempo potra                                               | ai continuar | e comunq     | ue a sti  | udiare pe    | r soste       | nere l'esar | me quand | o ti senti pronte | ). |
|                                                                        | Lezione      | ə 1          |           |              |               |             |          |                   |    |
|                                                                        | Lezione      | 2            |           |              |               |             |          |                   |    |
|                                                                        | Lezione      | 93           |           |              |               |             |          |                   |    |

Al termine del percorso didattico puoi cliccare su ESAME FINALE per accedere al test di valutazione a risposta multipla, vengono visualizzate una serie di domande (dalle 20 alle 30 in 60 minuti) con tre risposte ciascuna, basta selezionare la risposta che ritieni corretta ed al termine verificare l'esito cliccando sul pulsante **VERIFICA L'ESAME** 

| SA-Sicurezza<br>cerezesca<br>info@sasicurezza it<br>www.asicurezza.it |                           | Homepage | utentediprova | Area Partner |
|-----------------------------------------------------------------------|---------------------------|----------|---------------|--------------|
|                                                                       | 00 00 59 55               |          |               |              |
| 1) Le blatte presenti negli ambienti dove si manipolano alir          | GIORNI ORE MINUTI SECONDI |          |               |              |
| O Sono tollerabili                                                    |                           |          |               |              |
| O Non devono essere assolutamente presenti                            |                           |          |               |              |
| • Sono tollerabili solo se in numero non superiore a d                | ue                        |          |               |              |
| 2) Durante la fase di scarico delle merci:                            |                           |          |               |              |

Se il test ha esito negativo puoi ripeterlo gratuitamente dopo aver atteso 24 ore necessarie per un eventuale ripasso. Se invece il test ha esito positivo puoi completare la procedura in tre semplici passaggi.

| 1) | Compila | i dati | personali |
|----|---------|--------|-----------|
|----|---------|--------|-----------|

| SA-Sicurezza<br>obrozestek<br>int@sasicureza.it          |                                          | Homepage          | utentediprova | Area Partner |                                 |          |          |
|----------------------------------------------------------|------------------------------------------|-------------------|---------------|--------------|---------------------------------|----------|----------|
|                                                          | CONGRATULAZIONE HAI SUPERATO L'ES        | AME               |               |              |                                 |          |          |
|                                                          | $\checkmark$                             |                   |               |              |                                 |          |          |
| HAI QUASI TE                                             | ERMINATO, COMPLETA IL CORSO SEGUENDO 3 S | EMPLICI PASSAGGI  |               |              |                                 |          |          |
| N.B. : I campi sottostanti sono obbligatori per completa | are il corso e ricevere il tuo attestato |                   |               |              |                                 |          |          |
| 1   COMPILA I DATI MANCANTI                              |                                          |                   |               |              |                                 |          |          |
| Documento Carta d'identità •                             | C.F.                                     | RSSMRA15A01H5010  | 3             |              |                                 |          |          |
| Num. Documento 123456789                                 | Indirizzo                                | CORSO GARIBALDI 2 | 2             |              |                                 |          |          |
| Settore Alberghi, Ristoranti                             | <ul> <li>Città di residenza</li> </ul>   | ROMA              |               |              |                                 |          |          |
| Mansione Cuoco                                           | Cap                                      | 00100             |               |              |                                 |          |          |
| Hai una P.Iva?      Si   ●No                             | Provincia                                | RM                |               |              |                                 |          |          |
|                                                          | Continua                                 |                   |               |              |                                 |          |          |
|                                                          |                                          |                   |               |              |                                 |          |          |
| 2   METODO DISPEDIZIONE                                  |                                          |                   |               |              |                                 |          |          |
| 3   METODO DI PAGAMENTO                                  |                                          |                   |               |              | Costo corso (Iva escl.)         | €        | 35.00    |
|                                                          |                                          |                   |               |              | Spese di spedizione (Iva escl.) | €        | 0.00     |
|                                                          |                                          |                   |               |              | Gestione Pagamento (Iva escl.)  | €        | 0.00     |
|                                                          |                                          |                   |               |              | G Iva                           | €        | 7.70     |
|                                                          |                                          |                   |               |              | Totale                          | €        | 42.70    |
|                                                          |                                          |                   |               |              |                                 |          |          |
|                                                          |                                          |                   |               |              | Moffline - Lasc                 | ia un me | essaggio |

2) Scegli il metodo di spedizione dell'attestato

| N.B.: I campi sottostanti sono obbligatori per completare il corso e ricevere il tuo attestato |                                 |          |           |
|------------------------------------------------------------------------------------------------|---------------------------------|----------|-----------|
| 1   COMPILA I DATI MANCANTI                                                                    |                                 |          |           |
| 2   METODO DISPEDIZIONE                                                                        |                                 |          |           |
| Seleziona un metodo di spedizione :                                                            |                                 |          |           |
| Corriere espresso<br>Torna al passo 1                                                          | _                               |          |           |
| 3 J METODO DI PAGAMENTO                                                                        | Costo corso (Iva escl.)         | €        | 35.00     |
|                                                                                                | Spese di spedizione (Iva escl.) | €        | 0.00      |
|                                                                                                | Gestione Pagamento (Iva escl.)  | €        | 0.00      |
|                                                                                                | k Iva                           | €        | 7.70      |
|                                                                                                | Totale                          | €        | 42.70     |
|                                                                                                | 🛛 Offline - Las                 | cia un m | nessaggio |

3) Scegli il metodo di pagamento e completa l'ordine seguendo le istruzioni

| CONGRATULAZIONE HAI SUPERATO L'ESAME                                                                                                    |                                |          |              |
|----------------------------------------------------------------------------------------------------|--------------------------------|----------|--------------|
|                                                                                                    |                                |          |              |
| HAI QUASI TERMINATO, COMPLETA IL CORSO SEGUENDO 3 SEMPLICI PASSAGGI                                                                                                    |                                |          |              |
| N.B. : I campi sottostanti sono obbligatori per completare il corso e ricevere il tuo attestato                                                                                                    |                                |          |              |
| 1   COMPILA I DATI MANCANTI                                                                                                    |                                |          |              |
| 2   METODO DISPEDIZIONE                                                                                                    |                                |          |              |
| 3 J METODO DI PAGAMENTO                                                                                                    |                                |          |              |
| Torna al passo 2                                                                                                    |                                |          |              |
| Seleziona un metodo di pagamento :                                                                                                    |                                |          |              |
| Pagamento con Paypal o Carte di credito                                                                                                    |                                |          |              |
| ISTRUZIONI                                                                                                    |                                |          |              |
| <ol> <li>Esegui il Pagamento tramite server sicuro PAYPAL</li> <li>Al termine del pagamento attendi di essere reindirizzato alla pagina di completamento per scaricare il tuo attestato.</li> </ol> | Costo corso (iva esd.)         | €        | 35.00        |
| COMPLETA ORDINE                                                                                                    | Gestione Pagamento (Iva escl.) | €        | 0.00<br>7.70 |
|                                                                                                    | N Totale                       | €        | 42.70        |
|                                                                                                    | 🛛 Offline - Laso               | cia un m | ressaggio    |

## Pagamento con carta di credito, carta prepagata o Paypal

Sono supportate tutte le maggiori carte di credito, prepagate e conti Paypal.

La transazione viene affidata al servizio Paypal certificato contro le frodi, si ha inoltre un servizio di protezione dell'acquirente in caso di qualsiasi problema garantendo sempre il rimborso della somma versata.

NB: Al termine della procedura vieni reindirizzato automaticamente alla pagina contenente il tuo attestato digitale che ha lo stesso valore legale del cartaceo, potrai scaricarlo e conservarlo, in caso di smarrimento potrai richiedere una copia in qualsiasi momento gratuitamente

## Pagamento con Bonifico bancario

Selezionando come modalità di pagamento il bonifico, potrai effettuare il pagamento presso la tua banca o ufficio postale oppure tramite i servizi di bonifico online da loro forniti, successivamente dovrai inviare la copia della ricevuta (anche digitale) tramite mail a info@sasicurezza.it o tramite fax al numero 06/92912731, riceverai l'attestato entro 24 ore lavorative sul tuo indirizzo mail o tramite corriere entro 48 ore.

NB: per effettuare il bonifico vanno inseriti i dati riportati sopra al pulsante COMPLETA ORDINE, nella causale va indicato sempre il nome della persona che ha effettuato il corso ed il corso svolto.

| Seleziona un metodo di pagamento :                                                                                                    |                              |         |          |
|----------------------------------------------------------------------------------------------------|------------------------------|---------|----------|
| Pagamento con Paypal o Carte di credito                                                                                                    |                              |         |          |
| ISTRUZIONI                                                                                                    |                              |         | l        |
| <ol> <li>Esegui il Pagamento tramite bonifico bancario</li> <li>Invia la copia del pagamento che la banca ti ha rilasciato (scansionando la ricevuta o copiando la mail che la banca ha inviato) all'indirizzo mail<br/>info@sasicurezzait oppure al fax 06/92912731</li> <li>Entro 24 ore lavorative ti sarà inviata una email con il link per scaricare il tuo attestato.</li> </ol> |                              |         |          |
| COORDINATE PER IL BONIFICO                                                                                                    | Costo corso (iva escl.)      | €       | 35.00    |
| Causale: MARIO ROSSI, HACCP 1º livello Operatori del settore                                                                                                    | Spese di spedizione (merci)  | £       | 0.00     |
| alimentare (8 ore)<br>Codice IBAN 1770 00/20 0839 1910 0010 2875 397                                                                                                    | Gostione Pagamento (www.)    | e       | 0.00     |
| Intestato a: SA Sicureza                                                                                                    | Clescione Pagamento (wsesc.) | e<br>c  | 0.00     |
| Indirizzo: Via della mezzaluna 60 - 00013 Mentana(RM)                                                                                                    | M IVA                        | £       | 7.70     |
| COMPLETA ORDINE                                                                                                    | Totale                       | ť       | 42.70    |
|                                                                                                    | 🎽 Offline - Lasc             | ia un m | essaggio |